# Clara - Schumann - Gymnasium

Gymnasium für Jungen und Mädchen der Stadt Bonn

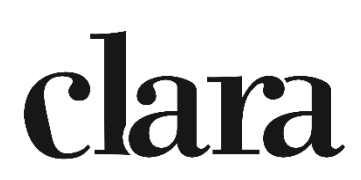

## Anleitung: WebUntis für Eltern

## 1 Registrieren und Anmelden

Für die Registrierung benötigen Sie einen aktuellen Internet-Browser (z.B.: Internet- Explorer, Firefox, Safari, ...).

- Wählen Sie auf der Webseite <u>https://webuntis.com/</u> unsere Schule *Clara-Schumann-Gymnasium* in Bonn aus.
- Klicken Sie auf «Noch keinen Zugang? Registrieren»
- Geben Sie die E-Mail-Adresse ein, die bei uns an der Schule von Ihnen hinterlegt ist.
- Klicken Sie auf «Senden».
- Sie erhalten nun einen Bestätigungscode an diese E-Mail-Adresse. Geben Sie diesen Code ein oder klicken Sie auf den Link in der E-Mail.
- Um die Registrierung abzuschließen, wählen Sie ein eigenes Passwort. Das Passwort muss aus mindestens 8 Zeichen (Groß- und Kleinbuchstaben, Ziffern, Sonderzeichen) bestehen. Klicken Sie auf «Speichern».
- Loggen Sie sich nun auf <u>https://webuntis.com/</u> ein. Achten Sie darauf, dass Sie die richtige Schule ausgewählt haben.

#### Hinweis

- Halten Sie Ihr Passwort geheim! Ihr(e) Kind(er) sollte(n) das Passwort nicht kennen. Ansonsten wäre eine Krankmeldung durch die Schülerinnen und Schüler möglich. Es muss weiterhin gewährleistet sein, dass nur Erziehungsberechtigte ihr(e) Kind(er) krank melden können.
- Volljährige Schülerinnen und Schüler haben die Möglichkeit, der Einsichtnahme Ihrer Eltern in WebUntis zu widersprechen. Sie können sich dann auch selbst krank melden.

### 2 Informationen zum Stundenplan und Abwesenheiten melden

Diese Informationen können Sie über WebUntis abrufen:

- den aktuellen Stundenplan mit Vertretungen und Veranstaltungen
- entschuldigte und unentschuldigte Abwesenheiten Ihrer Kinder/ Ihres Kindes
- Hausaufgaben Ihrer Kinder/ Ihres Kindes

Es ist möglich über Abwesenheiten Ihr Kind krank zu melden:

Bitte tragen Sie die Dauer der Abwesenheit und den Abwesenheitsgrund im Feld *Anmerkung* ein. Speichern Sie den Eintrag.

|            | /                                            | 2. Nur wenn Sie mehrere Kinder<br>an unserer Schule haben:<br>wählen Sie ein Kind aus |
|------------|----------------------------------------------|---------------------------------------------------------------------------------------|
|            | WebUntis<br>Clara-Schumann-Gymrasium<br>Bonn | Meine Abwesenheiten Fehlzeiten                                                        |
| $\bigcirc$ | Alle Schüler†innen                           |                                                                                       |
| SI         |                                              | ✓Von Eis Abrescheitigrund                                                             |
| sv         |                                              | Sa 06.08.11:42 bis Sa 06.08.17:35 U - unentschuldigte Fehlstunde                      |
|            | Heute                                        | 1 Element                                                                             |
| Ea         | \$Übersicht                                  |                                                                                       |
|            | Mitteilungen                                 |                                                                                       |
| ÷÷         | Mein Stundenplan                             |                                                                                       |
| 묚          | Abwesenheiten                                |                                                                                       |
| R          | Hausaufgaben                                 | 1. Menu Abwesenneit auswahlen: alle                                                   |
| Å          | Semesterdienste                              | entschuldigt/ unentschuldigt                                                          |
| 8 <u>0</u> | Sprechstunden                                |                                                                                       |
|            |                                              |                                                                                       |
|            |                                              | 3. Melden Sie Ihr Kind <b>vor dem</b>                                                 |
|            |                                              | Unterricht abwesend: tragen Sie den                                                   |
|            |                                              | Zeitraum und den Abwesenheitsgrund                                                    |
|            |                                              | in Anmerkungen ein                                                                    |
|            | _                                            |                                                                                       |
|            | _                                            |                                                                                       |
| S          |                                              | Abwesenheit melden Löschen Entschuldigungsschreiben drucken -                         |
| ·]-}       | Abmelden                                     |                                                                                       |

Die Abmeldung über WebUntis ersetzt den Anruf im Sekretariat.

#### **Beachten Sie:**

#### Die Abmeldung muss zwingend vor dem Beginn des Unterrichts erfolgen!

Aus rechtlichen Gründen brauchen wir zusätzlich zu der Abwesenheitsmeldung im digitalen Klassenbuch noch eine schriftliche Bestätigung mit Unterschrift von Ihnen. Diese kann Ihr Kind wie bisher beim Klassenleiter abgeben.

**Nochmal der Hinweis:** Wenn Ihr Kind Ihr Zugangspasswort erhalten würde, könnte es sich selbst abwesend melden. Das muss unbedingt vermieden werden. Halten Sie bitte Ihr Passwort vor Ihrem Kind geheim!

### 3 WebUntis mobile

Viele Funktionen sind auch in der App WebUntis mobile (Android, iOS) möglich.

Der erste Login muss über den Browser erfolgen. Erst mit dem generierten Login ist es möglich die App zu nutzen.

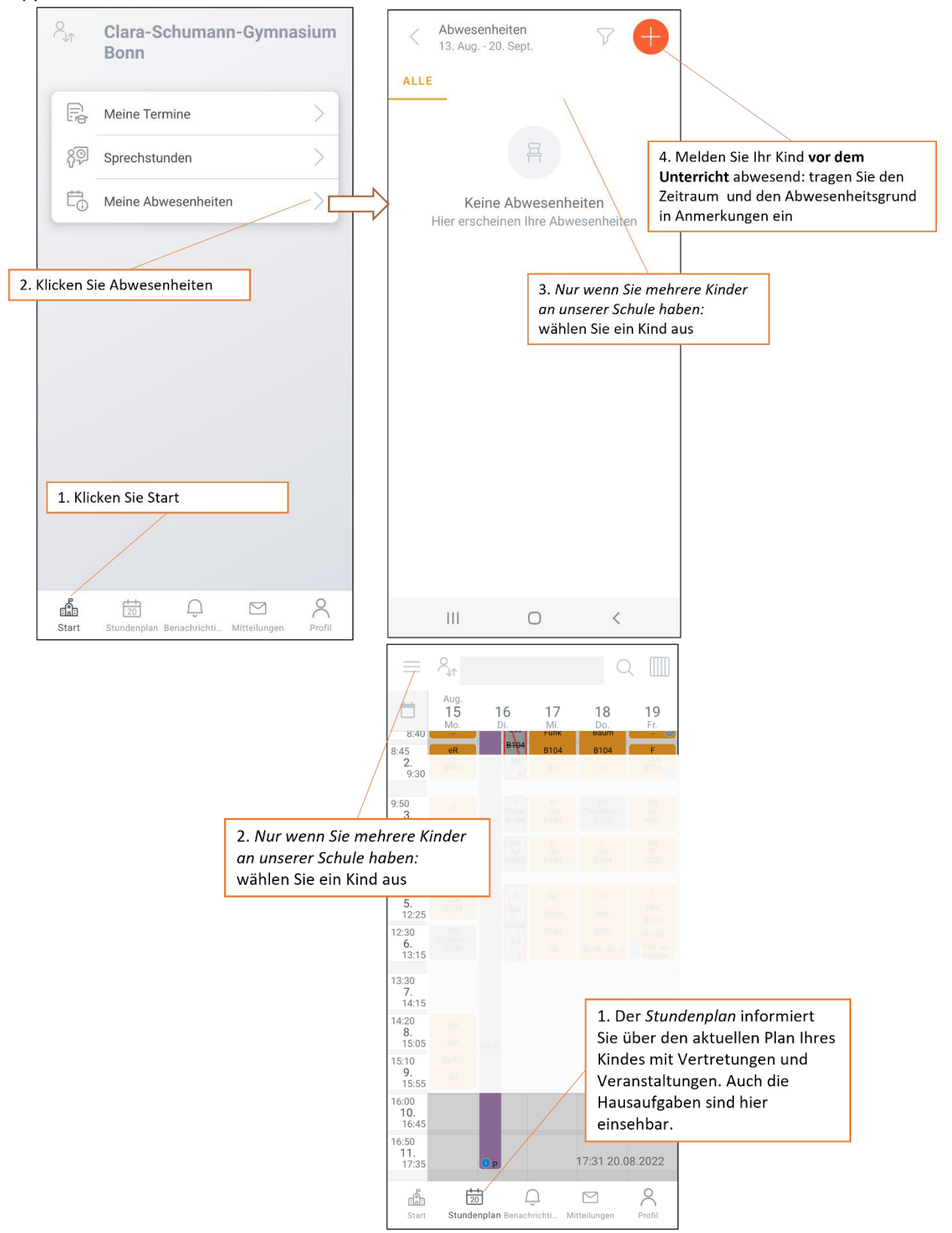

Bei Fragen oder Problemen wenden Sie sich bitte an Herrn Hoffmann: shoffmann@clara-online.de